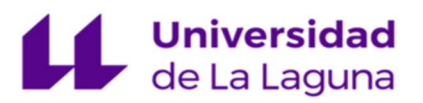

# **Tutorial Evaluadores**

# Propuesta de evaluadores/as externos/as de la tesis doctoral

| Tutorial         | Nombre                                                                                                    |
|------------------|----------------------------------------------------------------------------------------------------|
| Sede Electrónica | Propuesta de evaluadores/as externos/as de la tesis doctoral                                                                                                    |
| Fecha documento  | Código del procedimiento                                                                                                    |
| 23/01/2025       | GACGAA040                                                                                                    |
| Última versión   | Descripción                                                                                                    |
| 1.0              | Tutorial de ayuda para los evaluadores en la presentación<br>documentación en el procedimiento de propuesta de evaluadores<br>externos de la tesis doctoral a través de la Sede Electrónica |

# HISTÓRICO

| Versión | Fecha | Modificaciones | Autor |
|---------|-------|----------------|-------|
|         |       |                |       |

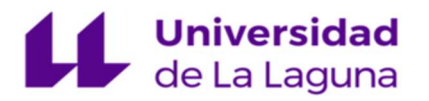

Una vez que la Comisión Académica haya realizado el informe, el evaluador externo, recibirá dos correos electrónicos:

## - De agradecimiento:

| Selección como evaluadora externa tesis doctoral de la ULL (Externo) Recibidos ×                                                                                                    | 9          | Ø    |
|----------------------------------------------------------------------------------------------------|------------|------|
| ULL <no-reply@ull.es> 11:50 (hace 23 minutos) ☆ para mi ◄</no-reply@ull.es>                                                                                                    | ¢          | :    |
| Estimada doctora                                                                                                    |            |      |
| Me pongo en contacto con usted para agradecerle su ayuda en la evaluación y elaboración de un informe de una de las tesis depositadas en nuestra Escuela de Doctorado y Estudios de Posgrado de la Universidad Laguna, titulada . Esta tesis se ha llevado a cabo dentro del programa de , y cuyo autor es                                 | de La      |      |
| Según nuestra normativa, antes de realizar la exposición pública y defensa de la propia tesis doctoral, ésta debe haber sido evaluada por dos expertos del área de investigación concernida y cuyo informe resulta vinc<br>para el/la doctorando/a, quien deberá considerar las orientaciones y directrices que usted considere oportunas. | culante    |      |
| Quiero darle mi sincero agradecimiento de antemano por su tiempo y y dedicación a esta materia, imprescindible para que los trabajos que se presenten cuenten con el rigor y la solvencia científica que se presume a institución pública dedicada a la generación y difusión de nuevo conocimiento.                                       | a toda     |      |
| Un cordial saludo,<br>Gustavo A. Marrero<br>Director EDEP Universidad de La Laguna                                                                                                    |            |      |
| - Informativo: con enlaces a la Tesis Doctoral y a la plantilla del informe que debe relle                                                                                                    | ena        | r.   |
| [ECIVILIS-PRE] Comunicación de expediente RECGACGAA040202498215 de la Sede Electrónica de la Universidad de La Laguna (Externo) Recebera x                                                                                                    | 8          | Z    |
| ULL -no-repty@ull.es>                                                                                                    | 4          | :    |
| Estimadola doctor/doctora,                                                                                                    |            |      |
| Ha sido propuesto/a como evaluador/a externo/a de la tesis doctoral de                                                                                                    |            |      |
| Paso 1: A través del siguiente enlace puede descargar la tesis doctoral:                                                                                                    |            |      |
| https://sedapre.ull.es/activits-attent/outleafulon/sign-Footer/313413/TGx2ODladfs=                                                                                                    |            |      |
| Paso 2: Utilice su usuario y contraseña para acceder al modelo de informe. La evaluación se ajustará a la plantilla que encontrará a través del siguiente enlace:                                                                                                    |            |      |
| https://sedsyre.ull.es/ec/vilis-site/andinoPapes/adminRecords/98215/formDocuments/1666/rectification                                                                                                    |            |      |
| Paso 3. Relenar la plantita. No olvide marcar su recomendación final: sin cambio; cambios menores, cambios mayores o devolver (significa que usted considera que la tesis no tiene la calidad suficiente para ser defendida y que requiere cambios profundos). Dispone de un máxim<br>naturales para realizar la evaluación.               | no de 45 ( | días |
| Paso 4: Una vez cumplimentado el informe, tiene que pulsar el bolón CONTINUAR y PRESENTAR Antes de completar el proceso le requerirá usuario y contraseña de nuevo, debe introducirlos para finalizar el trámite.                                                                                                    |            |      |
| En general, para cualquier consulta puede ponerse en contacto con el personal administrativo a través de la cuenta: <u>doctorado@uti edu es</u> .                                                                                                    |            |      |
| Muchas gracias por su colaboración,                                                                                                    |            |      |
| Gustavo A. Marrero                                                                                                    |            |      |

Director EDEP. Universidad de La Laguna

Paso 1: Enlace para descargar la Tesis.

Paso 2: Enlace para elaborar el Informe de valoración.

Los datos de la Tesis y del Doctorando se precargarán automáticamente.

Si tuviese varios Doctorandos aparecerá un desplegable con los que tiene vinculados, para que elija el que corresponda.

### INFORME DE VALORACIÓN DE LA TESIS/THESIS REVIEWER REPORT

| DATOS DEL DOCTORANDO/A                                                    |   |
|---------------------------------------------------------------------------|---|
| Nombre del doctorando/a que presenta la tesis/Name of the Ph.D. candidate |   |
|                                                                           | ~ |
| Titulo de la tesis / Title of the Ph.D. Thesis(*)                         |   |
|                                                                           |   |
|                                                                           |   |

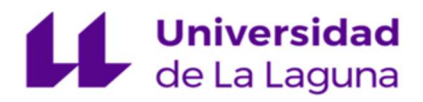

# Una vez cumplimentado el informe pinche en "Guardar".

Quedo enterado de que la validez de la solicitud está condicionada a la veracidad de los datos consignados en este formulario. Los datos personales reflejados en este formulario quedan sometidos a las medidas de protección previstas en la normativa vigente de Protección de Datos de Carácter Personal. Consulte la Política de Privacidad de la Universidad de La Laguna en la siguiente dirección web: https://www.ull.es/informacion-sobre-web-institucional/#lopd. (1) Campos obligatorios Cuardar A continuación podrá firmar el Informe.

#### Anexos

#### ANEXO I. Informe de valoración de la tesis doctoral.

Este documento debe ser cumplimentado por los evaluadores/as externos/as. El evaluador/a accederá al documento, lo cumplimentará y lo presentará. El doctorando/a no debe realizar ninguna acción con este documento.

| 🛾 Informe (sin firma) |        |          |        |
|-----------------------|--------|----------|--------|
|                       | Editar | Eliminar | Firmar |

Importante: El botón "Continuar" le aparecerá deshabilitado.

Para que se habilite, debe iniciar la **Solicitud** y poner una breve explicación de lo que ha realizado (en este caso, presentar el Informe como Evaluador Externo)

# Propuesta de evaluadores/as externos/as de la tesis doctoral

Cumplimentar solicitud y anexos -> Adjuntar documentación -> Presentación

|                                                             |                                                                         |                                                            |                                   | Iniciar             |
|-------------------------------------------------------------|-------------------------------------------------------------------------|------------------------------------------------------------|-----------------------------------|---------------------|
| Anexos                                                      |                                                                         |                                                            |                                   |                     |
| ANEXO I. Informe de valorad                                 | ción de la tesis doctoral.                                              |                                                            |                                   |                     |
| Este documento debe ser ci<br>presentará. El doctorando/a n | umplimentado por los evaluadores,<br>o debe realizar ninguna acción con | 'as externos/as. El evaluador/a acceder<br>este documento. | á al documento, lo                | o cumplimentará y   |
|                                                             | ☐ Informe (1)                                                           |                                                            |                                   | 🔒 Firmado           |
|                                                             |                                                                         | Visualizar                                                 | Eliminar                          | Solicitar firma     |
|                                                             |                                                                         |                                                            |                                   | Iniciar             |
| ANEXO II. Informe de motiv                                  | ación del doctorando/a                                                  |                                                            | 6                                 |                     |
| Este documento debe ser cu                                  | mplimentado por el doctorando o                                         | doctoranda una vez que ha revisado lo                      | os <mark>informes e</mark> mitide | os por los evaluado |
| externos.                                                   |                                                                         |                                                            |                                   |                     |
|                                                             |                                                                         |                                                            |                                   | Iniciar             |
| A Dara continuar debe cur                                   | mnlimentar la solicitud v todos los a                                   | nevos obligatorios finalizándolos o                        |                                   |                     |
| firmándolos según correspon                                 | da.                                                                     | lexos obligatorios, intalizariacios o                      |                                   |                     |
|                                                             |                                                                         |                                                            |                                   |                     |

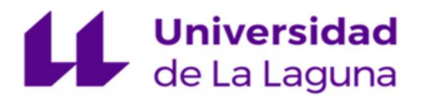

# Una vez relleno, pinche en el botón "Guardar"

# APORTACIÓN DE DOCUMENTACIÓN COMPLEMENTARIA

| Primer Apellido (')        | Segundo Apellido | Nombre (*) |  |
|----------------------------|------------------|------------|--|
|                            |                  |            |  |
|                            |                  |            |  |
|                            |                  |            |  |
| mentaria a este expediente |                  |            |  |
|                            |                  |            |  |
| ei campo) (*)              |                  |            |  |
|                            |                  |            |  |

Quedo enterado de que la validez de la solicitud está condicionada a la veracidad de los datos consignados en este formulario.

Los datos personales reflejados en este formulario quedan sometidos a las medidas de protección previstas en la normativa vigente de Protección de Datos de Carácter Personal. Consulte la Política de Privacidad de la Universidad de La Laguna en la siguiente dirección web: https://www.ull.es/informacion-sobre-web-institucional/#lopd.

(") Campos obligatorios

| Cancelar |
|----------|
|          |

Pinchar en el Botón de "Firmar". De este modo se habilitará el botón de "Continuar"

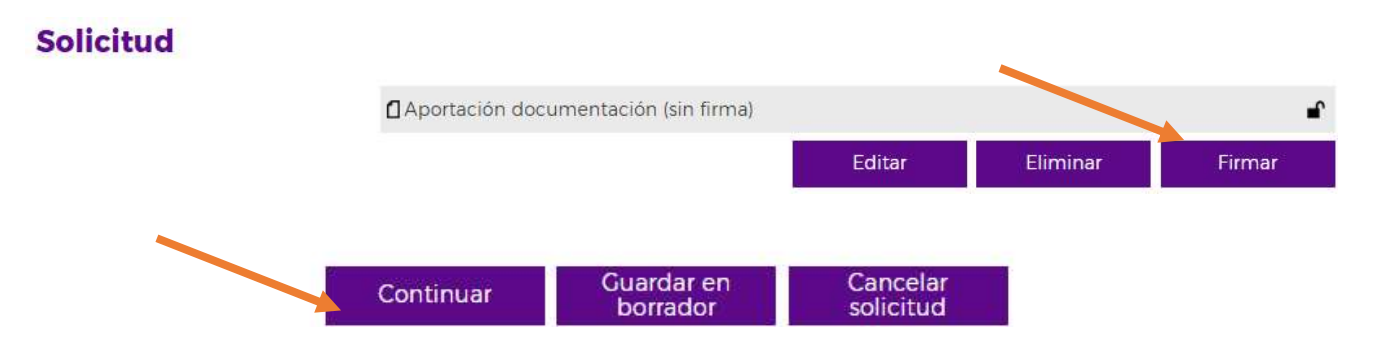

El Evaluador Externo pasara por la pestaña de "Aportar Documentación", en la que no debe realizar nada, sino volver a pinchar en el botón de "Continuar", para llegar a la pestaña de "Presentación" y apretar el botón de "Firmar y Presentar".

|  |  | Firmar y<br>presentar | Guardar en<br>borrador | Cancelar<br>solicitud |
|--|--|-----------------------|------------------------|-----------------------|
|--|--|-----------------------|------------------------|-----------------------|